# FlexVPN和Anyconnect IKEv2客户端配置示例

# 目录

<u>简介</u> <u>先决条件</u> <u>要求</u> <u>使用的组件</u> <u>规则</u> 配置 <u>网络图</u> 配置 <u>中心配置</u> <u>Microsoft Active Directory服务器配置</u> <u>客户端配置</u> <u>验证</u> <u>故障排除</u> 相关信息

# 简介

本文档介绍如何配置Cisco AnyConnect安全移动客户端以使用远程身份验证拨入用户服务 (RADIUS)和本地授权属性,以便根据Microsoft Active Directory进行身份验证。

**注意:**目前,在Cisco IOS®设备上使用本地用户数据库进行身份验证<sup>不起作用</sup>。这是因为Cisco IOS不用作EAP身份验证器。已提交<u>增强请</u>求CSCui07025以添加支持。

# 先决条件

要求

本文档没有任何特定的要求。

### 使用的组件

本文档中的信息基于以下软件和硬件版本:

• Cisco IOS 15.2(T)版或更高版本

- Cisco AnyConnect安全移动客户端3.0版或更高版本
- Microsoft Active Directory

本文档中的信息都是基于特定实验室环境中的设备编写的。本文档中使用的所有设备最初均采用原 始(默认)配置。如果您使用的是真实网络,请确保您已经了解所有命令的潜在影响。

### 规则

有关文档约定的更多信息,请参考 Cisco 技术提示约定。

# 配置

本部分提供有关如何配置本文档中所述功能的信息。

使用命令查找工具(仅限注册用户)可获取有关本部分所使用命令的详细信息。

### 网络图

本文档使用以下网络设置:

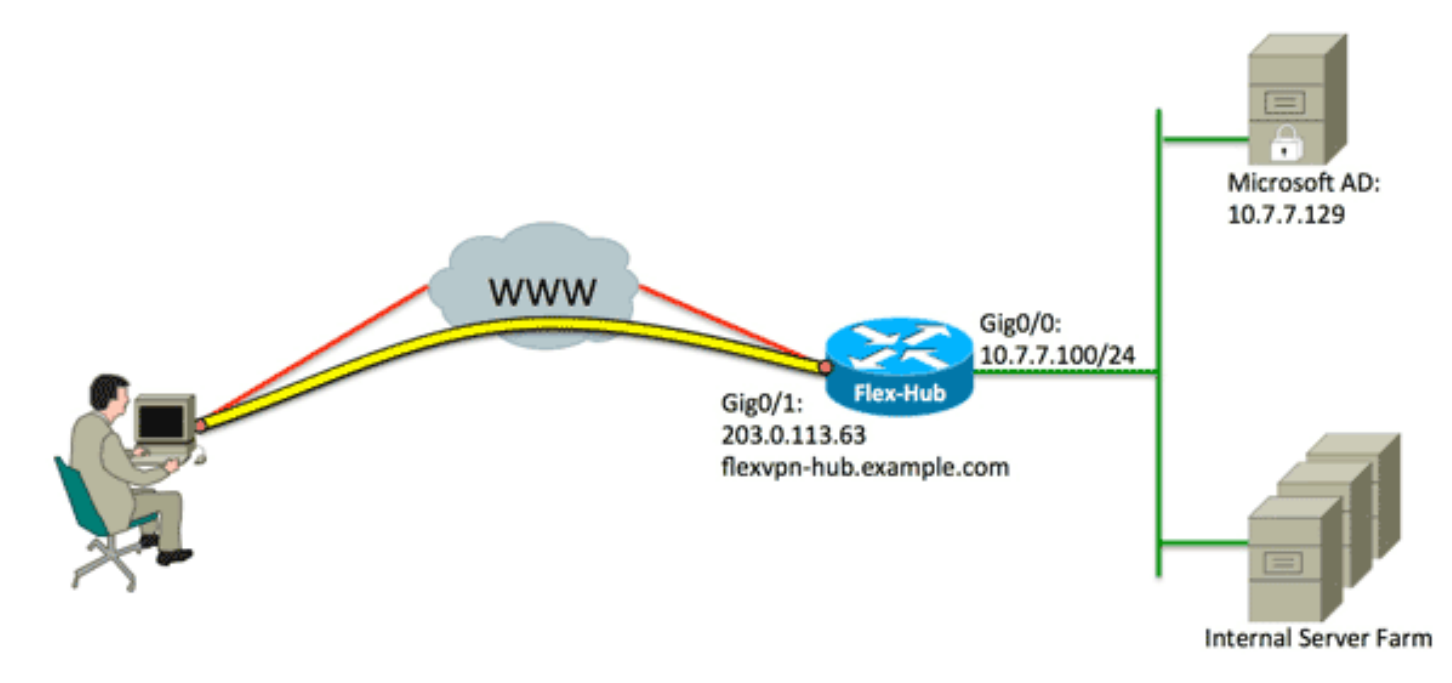

### 配置

本文档使用以下配置:

- <u>中心配置</u>
- <u>Microsoft Active Directory服务器配置</u>
- <u>客户端配置</u>

#### 1. 配置RADIUS以仅进行身份验证并定义本地授权。

aaa new-model aaa group server radius FlexVPN-AuthC-Server-Group-1 server-private 10.7.7.129 key Cisco123 aaa authentication login FlexVPN-AuthC-List-1 group FlexVPN-AuthC-Server-Group-1 aaa authorization network FlexVPN-AuthZ-List-1 local

aaa authentication login list命令是指身份验证、授权和记帐(AAA)组(定义RADIUS服务器 )。 aaa authorization network list **命令**表示要使用本地定义的用户/组。必须更改RADIUS服 务器上的配置以允许来自此设备的身份验证请求。

#### 2. 配置本地授权策略。

ip local pool FlexVPN-Pool-1 10.8.8.100 10.8.8.200
crypto ikev2 authorization policy FlexVPN-Local-Policy-1
pool FlexVPN-Pool-1
dns 10.7.7.129
netmask 255.255.255.0
def-domain example.com

**ip local pool**命令用于定义分配给客户端的IP地址。授权策略是使用用户名*FlexVPN-Local-Policy-1*定义的,并在此处配置客户端的属性(DNS服务器、网络掩码、拆分列表、域名等)。

3. 确保服务器使用证书(rsa-sig)进行自身身份验证。

Cisco AnyConnect安全移动客户端要求服务器使用证书(rsa-sig)对自身进行身份验证。 路由器 必须具有来自受信*任证书颁发机*构(CA)的Web服务器证书(即,在扩展密钥使用扩展内具有 "服务器身份验证"的证书)。

请参阅<u>ASA 8.x手动安装第三方供应商证书以与WebVPN配置示例</u>中的步骤1到4,并将加密 ca的所有实例更*改为*加密*pki*。

crypto pki trustpoint FlexVPN-TP-1 enrollment url serial-number none fqdn flex-hub.example.com ip-address none subject-name cn=flex-hub.example.com revocation-check crl rsakeypair FlexVPN-TP-1-Key 2048

#### 4. 配置此连接的设置。

crypto ikev2 profile FlexVPN-IKEv2-Profile-1 match identity remote key-id example.com identity local dn authentication remote eap query-identity authentication local rsa-sig pki trustpoint FlexVPN-TP-1 dpd 60 2 on-demand aaa authentication eap FlexVPN-AuthC-List-1 aaa authorization group eap list FlexVPN-AuthZ-List-1 FlexVPN-Local-Policy-1 virtual-template 10

crypto ikev2配置文件包含此连接的大部分相关设置: match identity remote key-id — 指客户 端使用的IKE身份。此字符串值在AnyConnect XML配置文件中配置。identity local dn — 定义 FlexVPN中心使用的IKE身份。此值使用所用证书内的值。authentication remote — 表示 EAP应用于客户端身份验证。authentication local — 表示证书应用于本地身份验证。aaa authentication eap — 当EAP用于身份验证时使用aaa authentication login list FlexVPN-AuthC-List-1的状态。aaa authorization group eap list — 使用用户名为FlexVPN-Local-Policy-1的aaa授权网络列表FlexVPN-AuthZ-List-1进*行授权属*性的状态。virtual-template 10 — 定义 克隆虚拟访问接口时使用的模板。

5. 配置IPsec配置文件,该配置文件链接回步骤4中定义的IKEv2配置文件。

crypto ipsec profile FlexVPN-IPsec-Profile-1 set ikev2-profile FlexVPN-IKEv2-Profile-1

注意:Cisco IOS使用智能默认值。因此,转换集不需要显式定义。

6. 配置从中克隆虚拟访问接口的虚拟模板:

ip unnumbered -从内部接口取消*接口*编号,以便在接口上启用IPv4路由。tunnel mode ipsec ipv4 -将接口定义为VTI类型隧道。

interface Virtual-Template10 type tunnel ip unnumbered GigabitEthernet0/0 tunnel mode ipsec ipv4 tunnel protection ipsec profile FlexVPN-IPsec-Profile-1

7. 将协商限制为SHA-1。(可选)

由于缺陷<u>CSCud96246</u>(仅<u>注册</u>客户),AnyConnect客户端可能无法正确验证FlexVPN集线器证书。此问题是由于IKEv2为伪随机函数(PRF)协商SHA-2函数,而FlexVPN-Hub证书已使用SHA-1签名。以下配置将协商限制为SHA-1:

crypto ikev2 proposal SHA1-only encryption aes-cbc-256 integrity shal group 5 crypto ikev2 policy SHA1-only match fvrf any proposal SHA1-only

## Microsoft Active Directory服务器配置

1. 在Windows Server Manager中,展开**Roles > Network Policy and Access Server >** NMPS(Local)> RADIUS Clients and Servers,然后单击RADIUS Clients。

### 系统将显示New RADIUS Client对话框。

| w RADIUS Client                                                                                                    | ×  |
|----------------------------------------------------------------------------------------------------|----|
| Settings Advanced                                                                                                    |    |
|                                                                                                    |    |
| Prable this RADIUS client                                                                                                    |    |
| Select an existing template:                                                                                                    |    |
| ▼                                                                                                    |    |
| Name and Address                                                                                                    |    |
| Friendly name:                                                                                                    |    |
| FlexVPN-Hub                                                                                                    |    |
| Address (IP or DNS):                                                                                                    |    |
| 10.7.7.100 Verify                                                                                                    |    |
|                                                                                                    |    |
| Shared Secret                                                                                                    | וו |
| Select an existing Shared Secrets template:                                                                                                    |    |
| None                                                                                                    |    |
| To manually type a shared secret, click Manual. To automatically generate a shared secret, click Generate. You must configure the RADIUS client with the same shared secret entered here. Shared secrets are case-sensitive.<br>Manual O Generate Shared secret: |    |
| •••••                                                                                                    |    |
| Confirm shared secret:                                                                                                    |    |
| •••••                                                                                                    |    |
|                                                                                                    |    |
| OK Cancel                                                                                                    |    |

2. 在New RADIUS Client(新建RADIUS客户端)对话框中,将Cisco IOS路由器添加为 RADIUS客户端:

单击**Enable this RADIUS client复**选框。在友好名称字段中输入名称。本示例使*用FlexVPN-Hub*。在Address字段中输入路由器的IP地址。在"共享密钥"区域,单击**手动**单选按钮,然后在 "共享密钥"和"确认共享密钥"字段中输入共享密钥。**注意:**共享密钥必须与路由器上配置的共 享密钥匹配。Click OK.

3. 在服务器管理器界面中,展开策略,然后选择网络策略。

### 系统将显示New Network Policy对话框。

|                                                                                                    | blicy X                                                                                                    |
|----------------------------------------------------------------------------------------------------|----------------------------------------------------------------------------------------------------|
|                                                                                                    | Specify Network Policy Name and Connection Type<br>You can specify a name for your network policy and the type of connections to which the policy is applied.                                                                                                    |
| Policy name:<br>FlexVPN                                                                                                    |                                                                                                    |
| Network conne<br>Select the type<br>type or Vendor<br>select Unspecifi<br>Type of netr<br>Unspecifier<br>C Vendor spe<br>10 | ction method<br>of network access server that sends the connection request to NPS. You can select either the network access server<br>specific, but neither is required. If your network access server is an 802.1X authenticating switch or wireless access point,<br>ied.<br>work access server:<br>d<br>cific: |
|                                                                                                    | Prevénces Next Finish Cancel                                                                                                    |

4. 在New Network Policy对话框中,添加新网络策略:

在策略名称字段中输入名称。本示例使*用FlexVPN*。单击"**Type of network access server"单选** 按钮,然后从下拉列**表中**选择"Unspecified"。单击 Next。在New Network Policy(新建网络策 略)对话框中,单**击Add**(添加)添加新条件。在选择条件对话框中,选择NAS **IPv4地址条**件 ,然后单**击添加**。

系统将显示NAS IPv4地址对话框。

| Specify the IPv4 address of the network access server sending the access equest message. You can use pattern matching syntax. |
|----------------------------------------------------------------------------------------------------|
| 10.7.7.100                                                                                                    |
| 10.7.7.100                                                                                                    |
|                                                                                                    |

在NAS IPv4地址对话框中,输入网络接入服务器的IPv4地址,以便将网络策略限制为仅允许 来自此Cisco IOS路由器的请求。

Click OK.

| New Network P                                                                                                    | Policy                                                                                                    |
|----------------------------------------------------------------------------------------------------|----------------------------------------------------------------------------------------------------|
|                                                                                                    | Specify Access Permission<br>Configure whether you want to grant network access or deny network access if the connection request matches this<br>policy.                                                                                                    |
| <ul> <li>Access grading of the second second se</li></ul> | arited<br>ss if client connection attempts match the conditions of this policy.<br>nied<br>ss if client connection attempts match the conditions of this policy.<br>determined by User Dial-in properties (which override NPS policy)<br>ny access according to user dial-in properties if client connection attempts match the conditions of this policy. |
|                                                                                                    | Previous Next Finish Cancel                                                                                                    |

在新的Network Policy对话框中,单击**Access granded** 单选按钮以允许客户端访问网络(如果 用户提供的凭据有效),然后单击**Next**。

| <b>DURNAR</b> | No Ewor  | k Policy |  |
|---------------|----------|----------|--|
|               | INCLINUT |          |  |
|               |          |          |  |

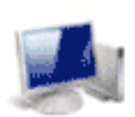

### **Configure Authentication Methods**

Configure one or more authentication methods required for the connection request to match this policy. For EAP authentication, you must configure an EAP type. If you deploy NAP with 802.1X or VPN, you must configure Protected EAP in connection request policy, which overrides network policy authentication settings.

| Microsoft: Secured password (EAP-MSC                                                                                                    | HAP <b>v</b> 2)                                                               | Move<br>Move D | Up<br>Jown |  |
|----------------------------------------------------------------------------------------------------|-------------------------------------------------------------------------------|----------------|------------|--|
| Add Edit Rem<br>ess secure authentication method<br>Microsoft Encrypted Authentication ve<br>User can change password after it<br>Microsoft Encrypted Authentication (M<br>User can change password after it | nove<br>Is:<br>rsion 2 (MS-CHAP-v2)<br>has expired<br>IS-CHAP)<br>has expired |                |            |  |
| Encrypted authentication (CHAP)<br>Unencrypted authentication (PAP, SP,<br>Allow clients to connect without negot                                                                                            | AP)<br>iating an authentication                                               | method.        |            |  |

仅确保Microsoft:安全密码(EAP-MSCHAP v2)显示在EAP Types区域中,以允许EAP-MSCHAPv2用作Cisco IOS设备与Active Directory之间的通信方法,然后单击**Next**。

**注意**:不选中所有"安全性较低的身份验证方法"选项。

继续通过向导,并应用组织安全策略定义的任何其他限制或设置。此外,请确保策略在处理顺 序中列在第一位,如下图所示:

| alicy Name                                                                                                    |                                                 |                                                                                                    | Status  | Processing Order | Access Type | Source      |
|----------------------------------------------------------------------------------------------------|-------------------------------------------------|----------------------------------------------------------------------------------------------------|---------|------------------|-------------|-------------|
| FlexVPN                                                                                                    |                                                 |                                                                                                    | Enabled | 1                | Grant Acce  | Unspecified |
| Connections to Microsoft Ro                                                                                                    | outing and Remo                                 | ote Access server                                                                                                    | Enabled | 2                | Deny Access | Unspecified |
| Connections to other access                                                                                                    | s servers                                       |                                                                                                    | Enabled | 3                | Deny Access | Unspecified |
|                                                                                                    |                                                 |                                                                                                    |         |                  |             |             |
|                                                                                                    |                                                 |                                                                                                    |         |                  |             |             |
|                                                                                                    |                                                 |                                                                                                    |         |                  |             |             |
| , RexVPN                                                                                                    |                                                 |                                                                                                    |         |                  |             |             |
| Conditions . Kithe following a                                                                                                    | onditions are me                                | t:                                                                                                    |         |                  |             |             |
| Conditions - it the following c                                                                                                    |                                                 |                                                                                                    |         |                  |             |             |
| Condition Value<br>NAS IPv4 Address 10.7.7.                                                                                                    | 100                                             |                                                                                                    |         |                  |             |             |
| Condition Value<br>NAS IPv4 Address 10.7.7.                                                                                                    | .100                                            |                                                                                                    |         |                  |             |             |
| Condition Value<br>NAS IPv4 Address 10.7.7.                                                                                                    | 100<br>settings are app                         | Ned:                                                                                                    |         |                  |             |             |
| Condition Value<br>NAS IPv4 Address 10.7.7.<br>Settings - Then the following<br>Setting                                                                                                    | 100<br>settings are app                         | Nied:                                                                                                    |         |                  |             |             |
| Condition Value NAS IPv4 Address 10.7.7. Settings - Then the following Setting Authentication Method Access Barrieries                                                                                                    | 100<br>settings are app                         | Ned:<br>Value<br>EAP                                                                                                  |         |                  |             |             |
| Condition Value NAS IPv4 Address 10.7.7. Settings - Then the following Setting Authentication Method Access Permission Under Network                                                                                                    | 100<br>settings are app                         | Ned:<br>Value<br>EAP<br>Grant Access                                                                                  |         |                  |             |             |
| Condition Value NAS IPv4 Address 10.7.7. Settings - Then the following Setting Authentication Method Access Permission Update Noncompliant Client NAP Enforcement                                                                                                    | 100<br>settings are app                         | Ned:<br>Value<br>EAP<br>Grant Access<br>True<br>Allem full extend of                                                  |         |                  |             |             |
| Condition Value NAS IPv4 Address 10.7.7. Settings - Then the following Setting Authentication Method Access Permission Update Noncompliant Client NAP Enforcement Eremed Perdocol                                                                                                    | 100<br>settings are app                         | Nied:<br>Value<br>EAP<br>Grant Access<br>True<br>Allow full network a<br>ppp                                          | ccess   |                  |             |             |
| Condition Value<br>NAS IPv4 Address 10.7.7.<br>Settings - Then the following<br>Setting<br>Authentication Method<br>Access Permission<br>Update Noncompliant Client<br>NAP Enforcement<br>Framed-Protocol<br>Senting                                                                                                    | 100<br>settings are app                         | Nied:<br>Value<br>EAP<br>Grant Access<br>True<br>Allow full network a<br>PPP<br>Framed                                | ccess   |                  |             |             |
| Condition         Value           Condition         Value           NAS IPv4 Address         10.7.7.           Settings - Then the following         Setting           Authentication Method         Access Permission           Update Noncompliant Client         NAP Enforcement           Framed-Protocol         Service-Type           Innore User Dial-In Properties         Properties | 100<br>settings are app                         | Ned:<br>Value<br>EAP<br>Grant Access<br>True<br>Allow full network a<br>PPP<br>Framed<br>False                        | ccess   |                  |             |             |
| Condition Value<br>NAS IPv4 Address 10.7.7.<br>Settings - Then the following<br>Setting<br>Authentication Method<br>Access Permission<br>Update Noncompliant Client<br>NAP Enforcement<br>Framed-Protocol<br>Service-Type<br>Ignore User Dial-In Propertie<br>Extensible Authentication Pro-                                                                                                   | 100<br>settings are app<br>ts<br>rotocol Method | Nied:<br>Value<br>EAP<br>Grant Access<br>True<br>Allow full network a<br>PPP<br>Framed<br>False<br>Microsoft: Secured | ccess   | EAP-MSCHAP v2)   |             |             |

# 客户端配置

1. 在文本编辑器中创建XML配置文件,并将其命名为flexvpn.xml。

#### 本示例使用以下XML配置文件:

<?xml version="1.0" encoding="UTF-8"?> <AnyConnectProfile xmlns="http://schemas.xmlsoap.org/encoding/" xmlns:xsi="http://www.w3.org/2001/XMLSchema-instance" xsi:schemaLocation="http://schemas.xmlsoap.org/encoding/ AnyConnectProfile.xsd"> <ClientInitialization> <UseStartBeforeLogon UserControllable="true">false </UseStartBeforeLogon> <AutomaticCertSelection UserControllable="true">true </AutomaticCertSelection> <ShowPreConnectMessage>false</ShowPreConnectMessage> <CertificateStore>All</CertificateStore> <CertificateStoreOverride>false</CertificateStoreOverride> <ProxySettings>Native</ProxySettings> <AllowLocalProxyConnections>true </AllowLocalProxyConnections> <AuthenticationTimeout>12</AuthenticationTimeout> <AutoConnectOnStart UserControllable="true">false </AutoConnectOnStart> <MinimizeOnConnect UserControllable="true">true </MinimizeOnConnect> <LocalLanAccess UserControllable="true">false </LocalLanAccess> <ClearSmartcardPin UserControllable="true">false </ClearSmartcardPin> <AutoReconnect UserControllable="false">true <AutoReconnectBehavior UserControllable="false"> DisconnectOnSuspend </AutoReconnectBehavior> </AutoReconnect> <AutoUpdate UserControllable="true">false</AutoUpdate> <RSASecurIDIntegration UserControllable="false"> Automatic </RSASecurIDIntegration> <WindowsLogonEnforcement>SingleLocalLogon </WindowsLogonEnforcement> <WindowsVPNEstablishment>LocalUsersOnly </WindowsVPNEstablishment> <AutomaticVPNPolicy>false</AutomaticVPNPolicy> <PPPExclusion UserControllable="false">Disable <PPPExclusionServerIP UserControllable="false"> </PPPExclusionServerIP> </PPPExclusion> <EnableScripting UserControllable="true">true <TerminateScriptOnNextEvent>true </TerminateScriptOnNextEvent> <EnablePostSBLOnConnectScript>true </EnablePostSBLOnConnectScript> </EnableScripting> <EnableAutomaticServerSelection UserControllable="false">false <AutoServerSelectionImprovement>20 </AutoServerSelectionImprovement> <AutoServerSelectionSuspendTime>4 </AutoServerSelectionSuspendTime> </EnableAutomaticServerSelection> <RetainVpnOnLogoff>false </RetainVpnOnLogoff> </ClientInitialization> <ServerList> <HostEntry>

```
<HostName>FlexVPN Hub</HostName>
<HostAddress>flexvpn-hub.example.com</HostAddress>
<PrimaryProtocol>IPsec
<StandardAuthenticationOnly>true
<AuthMethodDuringIKENegotiation>EAP-MSCHAPv2</AuthMethodDuringIKENegotiation>
<IKEIdentity>example.com</IKEIdentity>
</StandardAuthenticationOnly>
</PrimaryProtocol>
</HostEntry>
</ServerList>
</AnyConnectProfile>
```

<HostName>是显示在客户端中的文本字符串。<HostAddress>是FlexVPN中心的完全限定域 名(FQDN)。<PrimaryProtocol>将连接配置为使用IKEv2/IPsec而非SSL(AnyConnect中的默 认设置)。<AuthMethodDuringIKENegotiation>将连接配置为在EAP中使用MSCHAPv2。对 Microsoft Active Directory进行身份验证时需要此值。<IKEIdentity>定义将客户端与集线器上 的特定IKEv2配置文件匹配的字符串值(请参阅上面的步骤4)。

**注意**:客户端配置文件是仅供客户端使用的内容。建议管理员使用Anyconnect配置文件编辑器 创建客户端配置文件。

2. 将flexvpn.xml文件保存到下表中列出的相应目录:

3. 关闭并重新启动AnyConnect客户端。

| 🕙 Cisco AnyCo | nnect Secure Mobil                                 | lity Client     |        | _       |  |
|---------------|----------------------------------------------------|-----------------|--------|---------|--|
|               | <b>VPN:</b><br>Please enter your us<br>FlexVPN Hub | sername and pas | sword. | Connect |  |
| <b>\$</b> ()  |                                                    |                 |        |         |  |

4. 在Cisco AnyConnect安全移动客户端对话框中,选择FlexVPN中心,然后单击连接。

Cisco AnyConnect | FlexVPN中心对话框。

| Cisco AnyConnect   FlexVPN Hub |                                |  |  |
|--------------------------------|--------------------------------|--|--|
| Please ent                     | er your username and password. |  |  |
| Username:                      |                                |  |  |
| Password:                      |                                |  |  |
|                                |                                |  |  |
|                                | OK Cancel                      |  |  |

5. 输入用户名和密码,然后单击OK。

# 验证

要验证连接,请使用**show crypto session detail remote client-ipaddress命**令。有关此命令的<u>详细信</u> <u>息,请参阅</u>show crypto session。

**注意:**命令输出解释程序(仅限注册用户)(OIT) 支持某些 show 命令。使用 OIT 可查看对 show 命令输出的分析。

# 故障排除

要排除连接故障,请从客户端收集并分析DART日志,并在路由器上使用以下debug命令:**debug** crypto ikev2 packet和debug crypto ikev2 internal。

注意:使用 debug 命令之前,请参阅有关 Debug 命令的重要信息。

# 相关信息

• <u>技术支持和文档 - Cisco Systems</u>